# Ny Reservasjons portal i vaskeriet

Gå inn på følgende hjemmeside: <u>www.mielelogic.com</u>

Logg inn

Logg inn med tilsendt brukernavn og passord.

(Disse kan sendes hentes hos din administrasjon)

| Miele Logic Portal | 🍽 Språk≁ | +) Login |                                                                                                    |  |
|--------------------|----------|----------|----------------------------------------------------------------------------------------------------|--|
|                    |          |          | Login  Reference of the second descent descent  |  |
|                    |          |          | Glemt passord?<br>Dogin  Forbli innlogget  Glemt passord  Glemt passord  Glemt pas |  |

Etter logg inn ser man denne side. Her skal du velge «Konto».

| Miele Logic Portal | 🏴 Språk+ | Vaskei | ri status | Reservasjoner | Innbetaling | Forbruk | 👗 Konto | Logout: ola norm | hann |
|--------------------|----------|--------|-----------|---------------|-------------|---------|---------|------------------|------|
|                    |          |        |           | Vaskeri star  | )<br>tus    | Reserva | sjoner  |                  |      |
|                    |          |        |           | Innbetalin    | g           | Forb    | ruk     |                  |      |
|                    |          |        |           | Konto         |             |         |         |                  |      |
|                    |          |        |           |               |             |         |         |                  |      |

Konto Her skal man legge inn navn og nummer for å lage sin personlige konto. (Brukernavn og adgangskode).

Husk også å legge inn en epost adresse ellers kan man ikke få tilsendt nytt passord hvis man glemmer dette.

| Miele Logic Portal | 🍽 Språk+ | Vaskeri status      | 🛗 Reservasjoner                          | Innbetaling      | Forbruk | 👗 Konto | 🕞 Logout: ola normann |
|--------------------|----------|---------------------|------------------------------------------|------------------|---------|---------|-----------------------|
|                    |          | Kon                 | ito                                      |                  |         |         |                       |
|                    |          |                     | 00000000255555 (                         | 2555)            |         |         |                       |
|                    |          |                     | ola normann                              |                  |         |         | ×                     |
|                    |          | *                   | Adresse                                  |                  |         |         |                       |
|                    |          | <b>→</b><br>Brukerr | Brukernavn<br>navn skal være mellom      | 1 5 og 15 tegn   |         |         |                       |
|                    |          | <b>A</b>            | •••••                                    |                  |         |         |                       |
|                    |          | Passon              | Gjenta passord<br>d skal være mellom 6 ( | pa 40 tean       |         |         |                       |
|                    |          | ⊠<br>F mail         | E-mail                                   | e demt passord   |         |         |                       |
|                    |          | <u>د</u>            | SMS nummer                               | e gienii passoru |         |         |                       |
|                    |          |                     | S saldo<br>S reservasion                 |                  |         |         |                       |
|                    |          |                     | 5 16561 ¥83jon                           | C Oppdate        | er      |         |                       |
|                    |          |                     |                                          |                  |         | (       | f Login               |

#### Vaskeri Status

Her ses vaskeriets fysiske lokasjon på kartet øverst.

Nedenfor ses informasjon fra vaskeriet. Maskinenes rest tid hvis opptatt, samt "Ledig til" eller "Reservert til".

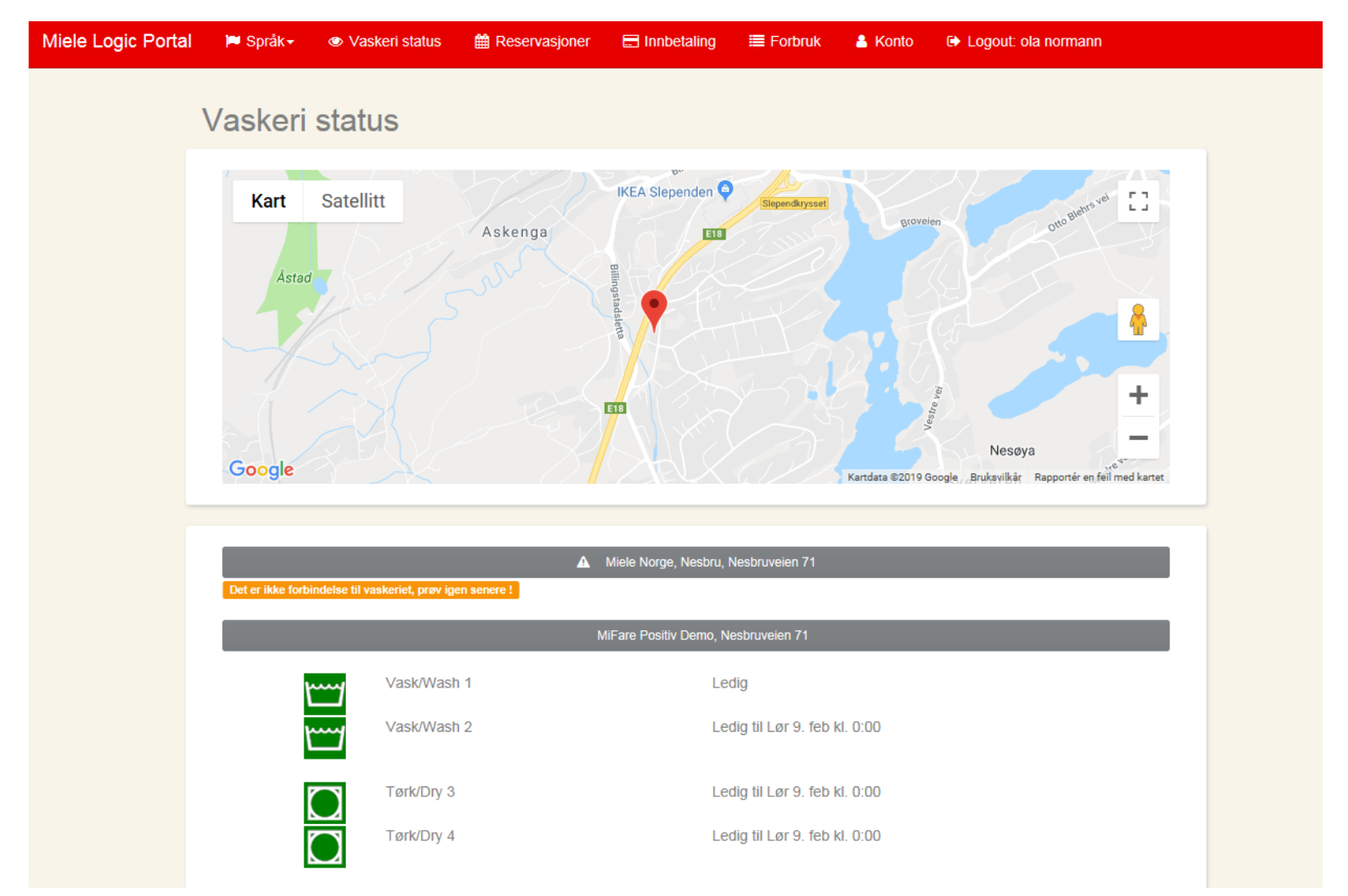

#### Reservasjoner

Her opprettes reservasjoner av maskinene. Klikk på knappen «Ny».

| Miele Logic Portal | 🍽 Språk+                                                  | Vaskeri status   | 🛗 Reservasjoner | Innbetaling | I Forbruk ≣ | 👗 Konto | Logout: ola normann |  |  |
|--------------------|-----------------------------------------------------------|------------------|-----------------|-------------|-------------|---------|---------------------|--|--|
|                    | Mine reservasjoner<br>Miele Norge, Nesbru, Nesbruveien 71 |                  |                 |             |             |         |                     |  |  |
|                    | Du har inge                                               | en reservasjoner |                 |             |             |         |                     |  |  |

#### Velg så dato

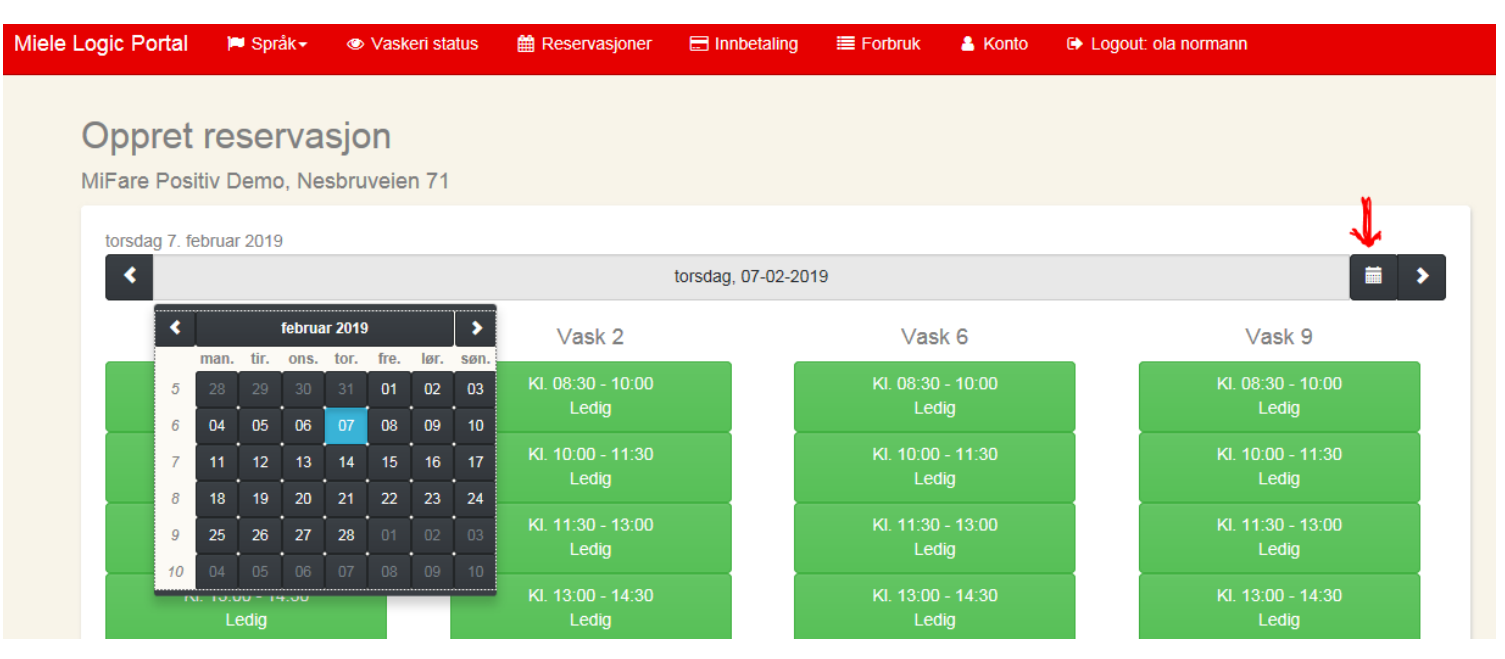

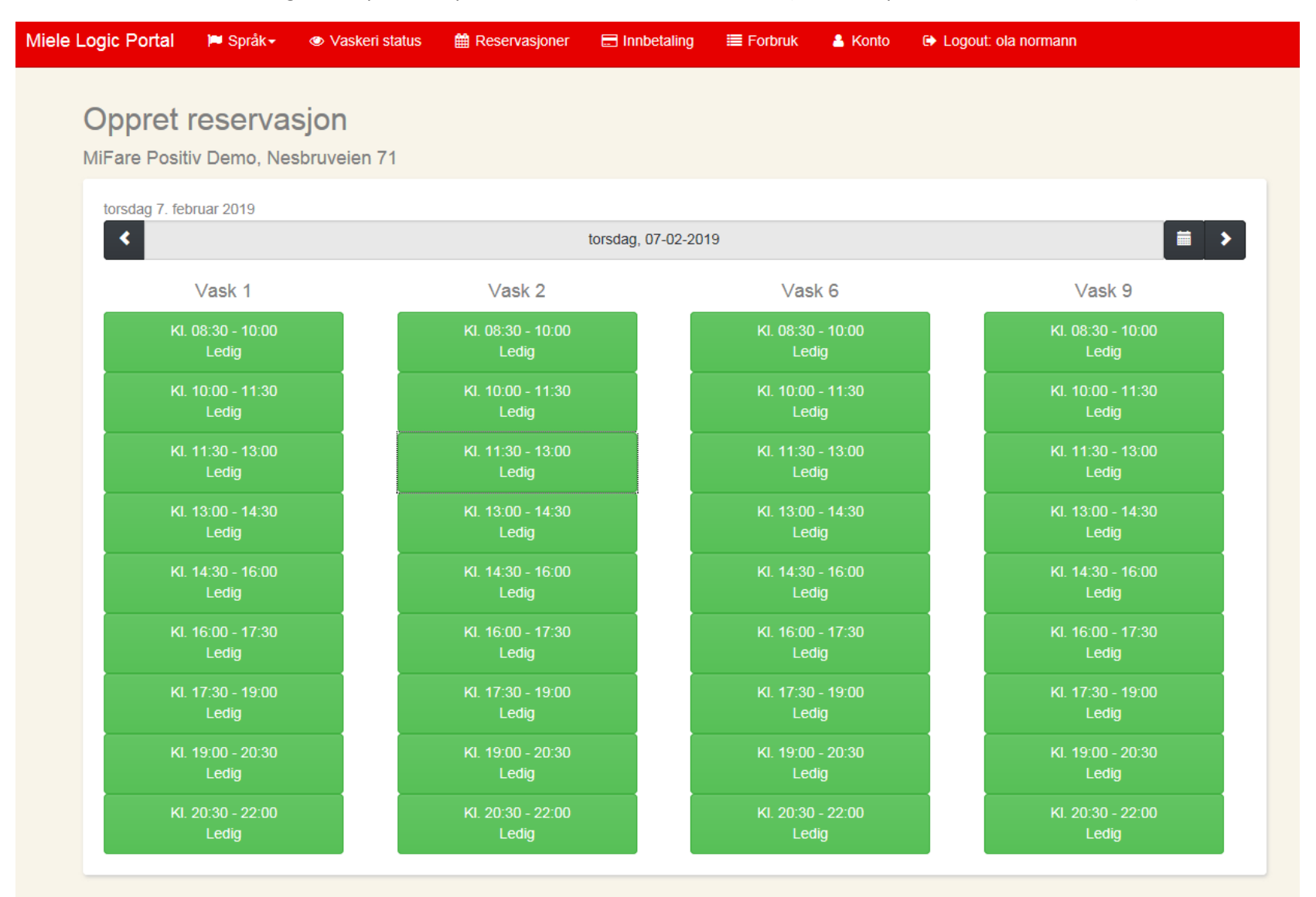

Deretter velger man perioden på den maskinen man vil reservere. (for eksempel vask 6 kl. 10:00 – 11:30)

Sjekk at det er den riktige maskinen og korrekt tid/dato. Bekreft ved klikk på knappen «Opprett».

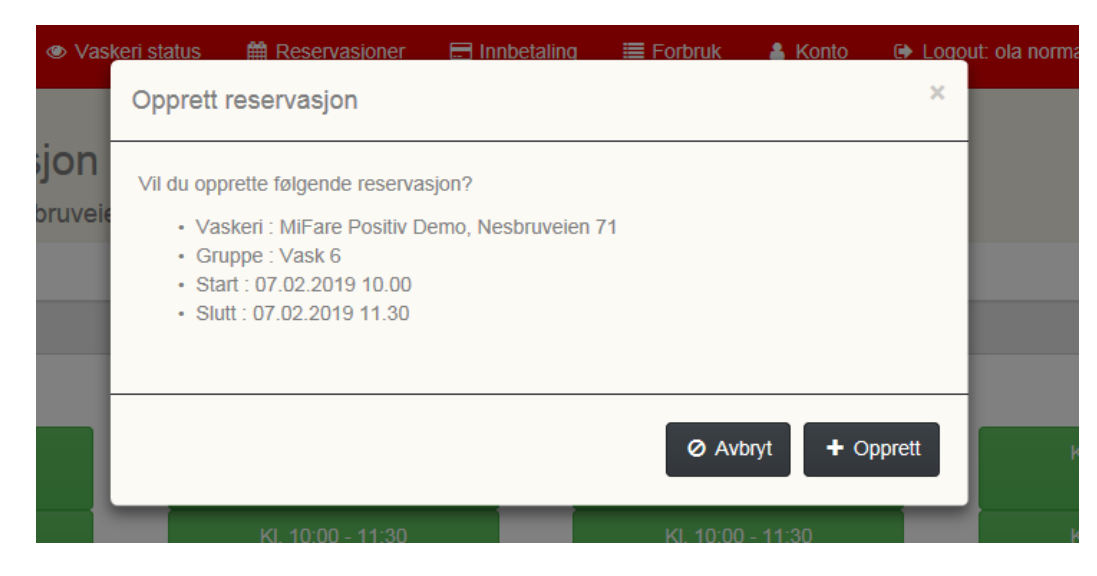

Du føres tilbake til oversikten og kan nå se den reserverte perioden. Hvis denne skal rettes eller annulleres klikkes på knappen «Slett».

|           | Gruppe      | Start            | Slutt            |  |
|-----------|-------------|------------------|------------------|--|
|           | a a a b b a | W SELL S         |                  |  |
| III Slett | Vask 6      | 07.02.2019 10.00 | 07.02.2019 11.30 |  |
|           |             |                  |                  |  |
| T NY      |             |                  |                  |  |

# Bekreft med å klikke på knappen «Slett».

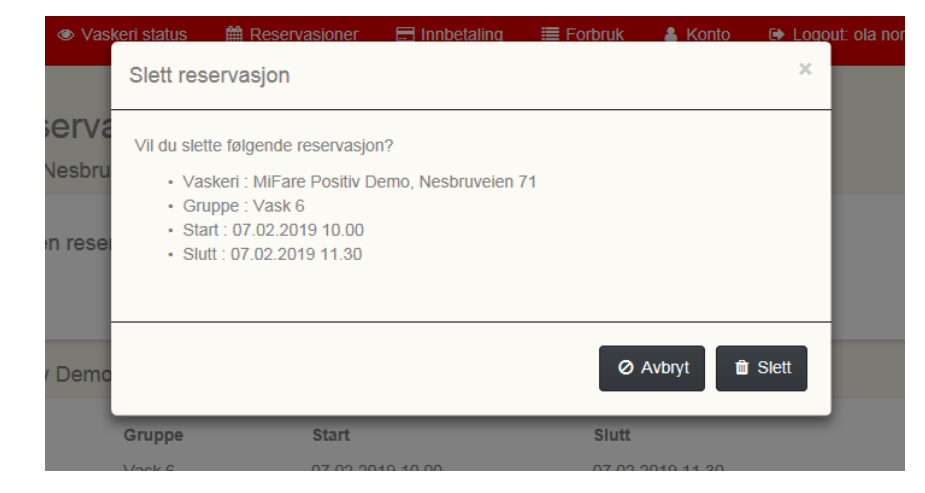

# Perioder man har reservert vises med blå farge.

#### (Maks antall reservasjoner kan variere mellom vaskerier)

| Miele L | ogic Portal                       | 🍽 Språk <del>-</del>          | Waskeri status              | Reservasjoner              | 📰 Innbetaling    | ≣ Forbruk | 🔒 Konto          | Logout: ola norma | ann                        |
|---------|-----------------------------------|-------------------------------|-----------------------------|----------------------------|------------------|-----------|------------------|-------------------|----------------------------|
|         | Oppret<br><sup>MiFare Posit</sup> | <b>reserva</b><br>iv Demo, Ne | <b>sjon</b><br>sbruveien 71 |                            |                  |           |                  |                   |                            |
|         | torsdag 7. fel                    | bruar 2019                    |                             |                            | torsdag, 07-02-2 | D19       |                  |                   | <b>=</b> >                 |
|         |                                   | Vask 1                        |                             | Vask 2                     |                  | Vas       | k 6              |                   | Vask 9                     |
|         | KI.                               | 10:00 - 11:30<br>Ledig        |                             | Kl. 10:00 - 11:30<br>Ledig |                  |           |                  | ŀ                 | Kl. 10:00 - 11:30<br>Ledig |
|         | KI.                               | 11:30 - 13:00<br>Ledig        |                             | Kl. 11:30 - 13:00<br>Ledig |                  |           | ) - 13:00<br>dig | ŀ                 | Kl. 11:30 - 13:00<br>Ledig |
|         | KI.                               | 13:00 - 14:30<br>Ledig        |                             | Kl. 13:00 - 14:30<br>Ledig |                  |           | ) - 14:30<br>dig | P P               | Kl. 13:00 - 14:30<br>Ledig |

### Innbetaling

På denne side kan man fylle sitt vaske kort. Sett inn din epost adresse, aksepter betingelser og velg beløp som vaskekontoen skal fylles opp med.

Trykk på knappen "Innbetaling Kort/Brikke"

| Miele | Logic Portal                                                                                                    | 🍽 Språk <del>-</del>                                                                                                    | Vaskeri status                                                                                                    | Reservasjoner                                                                                                    | Innbetaling                                                                         | 🔳 Forbruk                                       | 👗 Konto              | Logout: ola normann |     |
|-------|----------------------------------------------------------------------------------------------------|----------------------------------------------------------------------------------------------------|----------------------------------------------------------------------------------------------------|----------------------------------------------------------------------------------------------------|-------------------------------------------------------------------------------------|-------------------------------------------------|----------------------|---------------------|-----|
|       | Innbet                                                                                                    | aling til                                                                                                    | vaskekort/l                                                                                                    | brikke                                                                                                    |                                                                                     | M                                               |                      |                     |     |
|       | Betingelser fo<br>1 - Innbetalinge<br>2 - Det kan innl<br>3 - Miele AS er<br>4 - Kundedata<br>5 - Innbetalt be<br>6 - Vaskerikont<br>Vis mer                                            | r innbetaling til<br>er kan gjøres me<br>betales de beløp<br>ansvarlig for kre<br>blir ikke delt med<br>eløp kan kun ben<br>toen kan også be | vaskerikonto og bruk<br>d Visa eller MasterCard<br>som er spesifisert ned<br>dittkorttransaksjoner gj<br>l, eller solgt til en tredje<br>yttes til start av vaskeri<br>elastes for gebyr forbun | t <b>av vaskeriet:</b><br>1.<br>enfor. Ønskes det innb<br>iort gjennom denne net<br>part, og de oppbevare<br>maskiner<br>det med reservasjon a | etalt større beløp, g<br>ttsiden<br>⊵s i henhold til norsk<br>v vasketid og/eller u | jentas innbetalin<br>: lov.<br>Itsendelse av SM | gsprosedyren.<br>IS. |                     | < v |
|       | ☐ Jeg har lest<br>Kvittering send<br>☑ E-mai<br>(Din e-mail vil ii<br>Velg beløp for ii<br>● 50.00 NOK<br>○ 100.00 NOK<br>○ 200.00 NOK<br>○ 300.00 NOK<br>○ 500.00 NOK<br>○ 1000.00 NOK | og akseptert be<br>es til e-mail:<br>I<br>kke bli lagret, ku<br>innbetaling til ditt<br>C<br>C<br>C<br>K                                     | tingelser<br>n brukt til kvittering)<br>: vaskekort/brikke: 0000                                                                                                    | 00000255555 (2555)                                                                                                    |                                                                                     |                                                 |                      |                     |     |
|       |                                                                                                    |                                                                                                    |                                                                                                    | DIBS<br>by • nets                                                                                                    | VISA                                                                                | VISA<br>Dection                                 | rCard                |                     |     |

Så blir man overført til et nytt betalingsvindu hvor man skal velge kredittkort type og deretter legg inn kortopplysninger.

DIBS Avbryt Miele Vaskeri Kjøpsopplysninger Miele Vaskeri MIELE92839801028012019020808275 100,00 NOK Kjøpsopplysninger Butikkens ordrenummer: MIELE92839801028012019020808275 8 Bekreft betaling 100,00 NOK Valgt betalingsmetode: VISA 8 Velg betalingsmetode With -MasterCard Utiepsmäned: / Utiepsär: Kontrolisifre: WEA VISA Introk mitt kort 🚱 **Bekreft betaling** VERIFIED MasterCard SECURE PAYMENTS VERIFIED BECURE PAYMENTS

For eksempel:

**Forbruk.** Her ses forbruk som er registrert i systemet. Dato intervall defineres ved med knappene øverst.

Ved å trykke på « Tidspunkt » knappen vil rekkefølgen snu i «Stigende/synkende»

| Miele Logic Portal | 🍽 Språk-                                                                   | Vaskeri status     | 🛗 Reservasjoner     | Innbetaling    | ≣ Forbruk                                                                                                    | Konto     | Logout: ola normanr | 1       |
|--------------------|----------------------------------------------------------------------------|--------------------|---------------------|----------------|----------------------------------------------------------------------------------------------------|-----------|---------------------|---------|
|                    | Forbruk                                                                    |                    |                     |                |                                                                                                    |           |                     |         |
|                    | Forbruk i perioden fra tirsdag 14. august 2012 til tirsdag 29. januar 2019 |                    |                     |                |                                                                                                    |           |                     |         |
|                    | i ∰ Velg dat                                                               | oer 📗 🛗 ↔ Siste år | i iii ↔ Siste måned | I ∰ ↔ 14 dager | time and the matrix matrix matrix for the matrix matrix for the matrix for the m | r 🗎 🏥 I d | ag                  |         |
|                    | Tidspunkt                                                                  | Vaskeri a          | dresse              | Maskinnummer   | Program                                                                                                    |           | Beløp               | Saldo   |
|                    | 09.01.2019                                                                 | 14.51 Nesbruve     | en 71               | Administrasjon |                                                                                                    | (         | ).00 NOK 0          | .00 NOK |
|                    |                                                                            |                    |                     |                |                                                                                                    |           |                     |         |

# Gammel Login

Hvis du stadig benytter den gamle IP adressen / URL til vaskeriet vil du få denne beskjeden og bli bedt om at opprette ny login ID

Bruk derfor <u>www.mielelogic.com</u> etter første innlogging. Lykke til med ny Portal.

| Velkommen til MieleLogic Portal                                                                                                    | ×        |
|----------------------------------------------------------------------------------------------------|----------|
| Her er din nye internettportal som du skal benytte når du har behov for å kontakte ditt<br>fellesvaskeri.                                                                                                    |          |
| For ettertiden skal du gå inn på:<br><u>www.mielelogic.com</u>                                                                                                    |          |
| Første gangen skal du opprette en profil med nytt brukernavn og passord – tast evt. ogs<br>inn din e-mail adresse.<br>I portalen har du mulighet for å se status i vaskeriet, om maskinene er ledige eller opptat<br>foreta reservasjoner samt se eget forbruk/kjøp av vaskeritjenester. | å<br>tt, |
| God fornøyelse<br>Miele                                                                                                    |          |
| X Lukk                                                                                                    |          |